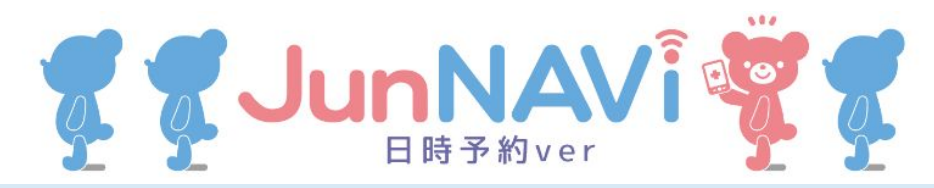

## 土曜日の診療予約について

2022年4月2日(土)より、毎週土曜日の診療は予約制となります。 インターネット(スマホ、パソコンなど)で予約をお願いします。 ※予約日の2週間前から予約可能です。 ※当日・前日のキャンセルはお電話でお願いします。

## https://junnavi.com/fukuhada/

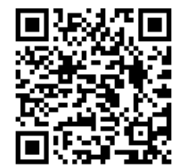

上記アドレスにアクセスまたはQRコードを読み込むと、下記ページが 表示されます。それぞれの入力方法は、次ページ以降の詳細をご覧下さい。

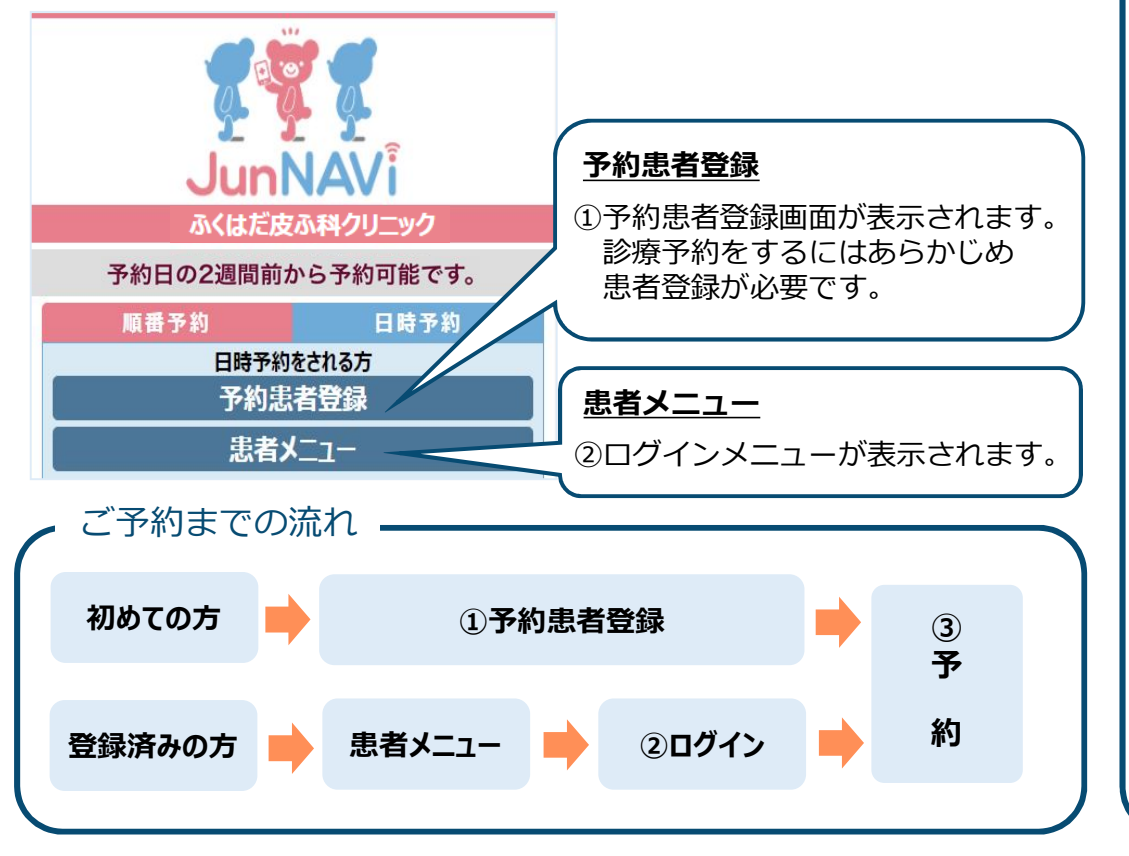

## ①予約患者登録をする

1.診療を受ける方の情報を登録します。 2.確認画面が表示されます。 氏名、診察券番号等を入力して [登録確認へ] を押してください。

| ふくはだ皮ふ科クリニ                                         | ニック           |     |
|----------------------------------------------------|---------------|-----|
| 予約患者登録                                             |               |     |
| 氏名 (受診される本人の名前)                                    |               |     |
| 山田太郎                                               |               |     |
| カナ名 (全角カタカナ)                                       |               |     |
| ヤマダタロウ                                             |               |     |
| 性別                                                 |               |     |
| (男 )                                               |               |     |
| 生年月日 (例:平成8年8月10日→平成080810)                        |               |     |
| 平成 🗢 080810                                        |               |     |
| 電話番号 (例→09012345678)<br>連絡の取れる番号(予約変更に際しIDとして登録されま | (ज)           |     |
| 09012345678                                        | ★新患の          | 方は  |
| パスワード (英数字4桁~10桁)                                  | <b>[999</b> ] | 99] |
| ····· >                                            | を入力           | します |
| 診察券番号<br>(診察券をお持ちでない方は、「99999」を登録して                | 下さい)          |     |
| 99999                                              |               |     |
| 登録確認へ                                              |               |     |
|                                                    |               | 4   |

間違いがなければ [患者登録する] を押してください。

|  | ふくはだ皮ふ科クリニック<br>予約患者登録確認                                                |
|--|-------------------------------------------------------------------------|
|  | 患者名                                                                     |
|  | 山田太郎                                                                    |
|  | <u> </u> ታ ተ 名                                                          |
|  | ヤマダタロウ                                                                  |
|  | 性別                                                                      |
|  | 男                                                                       |
|  | 生年月日                                                                    |
|  | 平成08年08月10日生                                                            |
|  | TEL                                                                     |
|  | 09012345678                                                             |
|  | 診察券番号                                                                   |
|  | 99999                                                                   |
|  | ※患者情報の登録内容を確認して間違いがなければ、[患者登録する]ボタンを押して下さい。<br>内容を訂正する場合は、[戻 る]を押して下さい。 |
|  | 患者登録する                                                                  |
|  | 戻る                                                                      |

| 3.<br>予 | 患者登録完了です。<br>約や登録内容の変更は、 <mark>[患</mark> 者                                                                                                    | ィント | ュー]から行ってください。                                          |
|---------|----------------------------------------------------------------------------------------------------|-----|--------------------------------------------------------|
|         | ふくはだ皮ふ科クリニック<br>予約患者登録完了                                                                                                    |     |                                                        |
|         | 山田太郎様<br>ふくはだ皮ふ科クリニックの患者登録<br>が完了しました。                                                                                                    |     |                                                        |
|         | 予約や登録内容の変更は患者メニューから行<br>って下さい。                                                                                                    |     |                                                        |
|         | 患者メニュー                                                                                                    |     |                                                        |
|         | ※メールアドレスをご登録いただきますと予<br>約された日時を記載した確認メールが<br>yoyaku@junnavi.comから届きます。<br>ご希望の方は、下記より空メールを件名、本<br>文を何も変えずに10分以内にそのまま送信し<br>て下さい。送信後、数分以内に登録完了メー<br>ルが届きます。 |     | ※メールアドレスをご登録いただくと<br>事前にお知らせメールが届きます。<br>携帯電話の場合は受信設定で |
|         | 空メール送信                                                                                                    |     | yoyaku@junnavi.com                                     |
|         | もし、登録完了メールが届かない場合は、<br>yoyaku@junnavi.comからのメールを迷惑メ<br>ール設定されている可能性がございます。メ<br>ールが受信できない方はこちらをご参照下さ                                                        |     | からのメールを受信でさるように<br>  設定して下さい。<br>  /                   |
| - L     | U la                                                                                                    |     | /                                                      |

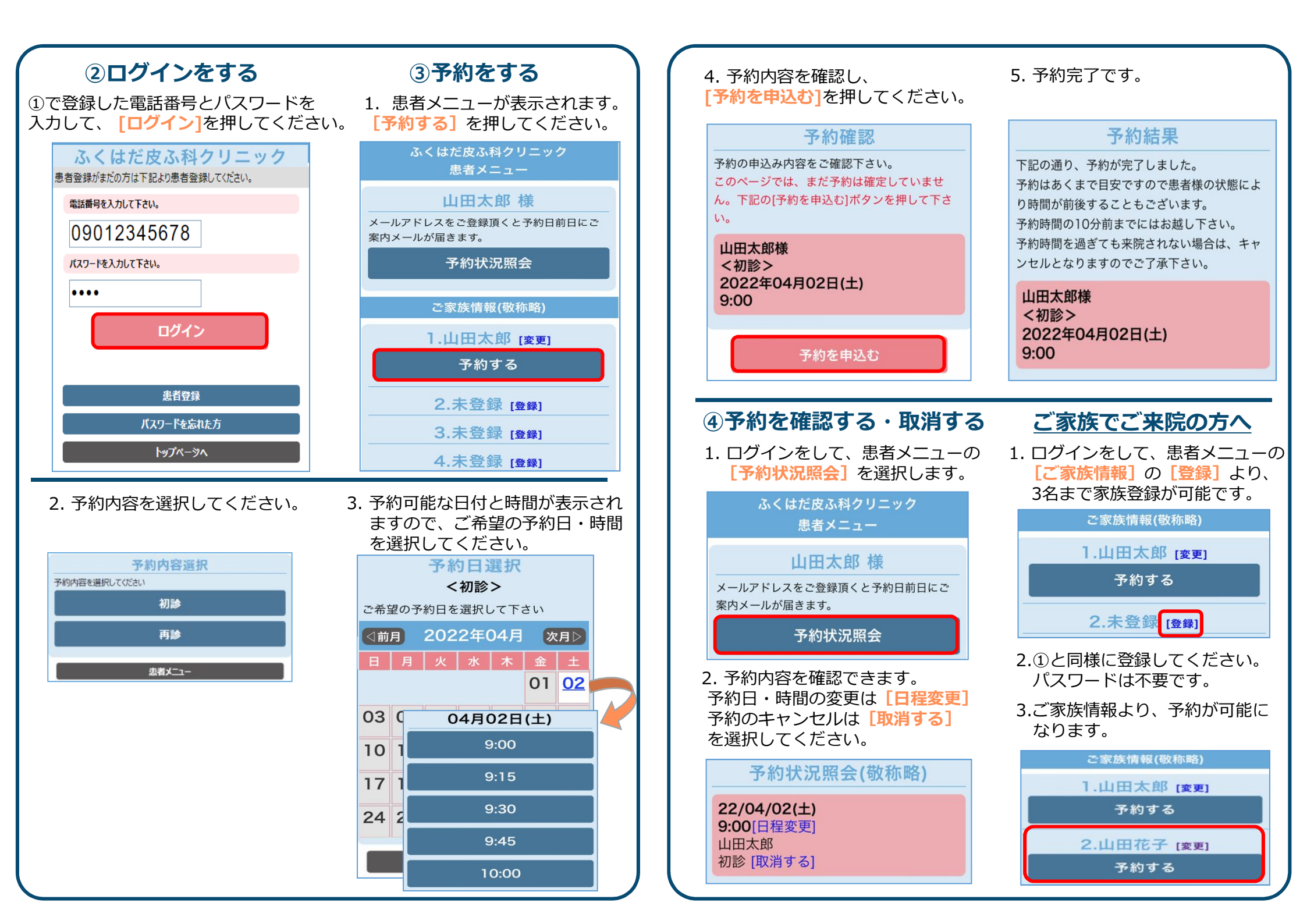